## 如何订购副本和证书

注意:如果您注册了企业,并且最近才完成在线登记,但尚未收到电子邮件发来的登记文件副本,您可以登录自己的在线帐户,找到交易记录便可下载登记文件的副本。

所有订购费用可在这里查阅: <u>https://www.sos.state.mn.us/business-liens/business-forms-fees/business-filing-certification-fee-schedule/</u>

## 如何在线订购副本和证书:

副本和证书以电子方式发回。证书在付款时立即核发,而某些副本的订单可能需要 7 到 10 天才 能交付。

- 前往企业在线登记(Business Filings Online)页面 <u>https://mblsportal.sos.state.mn.us/Business/Search</u>开始。
- 2) 搜索企业注册: 您可以在"搜索企业登记文件"(Search Business Filings)版面搜索我们的在线数据。您可以按企业名称搜索,也可以按本办公室核发的档号搜索。如果想按档号搜索,请务必点击"档号"(File Number),然后输入档号。

注意:按企业名称搜索时,不必输入企业名称中的特殊符号。

- 3) **其它工具:** 搜索方框下面有一些其它搜索工具,可用于在我们的系统中查找企业注册 信息:
  - a) **搜索范围(Search Scope)**:如果选择"按开始字符"(Begins With),系统将查找以输入词开头的企业注册信息。如果选择"按所含字符"(Contains),系统将查找包含输入词的所有企业注册信息。
  - b) 登记状态(Filing Status): 如果选择"有效"(Active),系统将只按输入的名称或档号 查找有效的企业注册信息。如果选择"失效"(Inactive),系统将只按输入的名称或档 号查找已失效的企业注册信息。

是否包括曾用名(Include Prior Names):如果选择"不包括"(Exclude),系统将只按您 输入的名称查找企业注册信息。如果选择"包括"(Include),系统将查找以前曾使用输 入的名称在本办公室注册的企业注册信息。在查找曾变更企业名称的公司时,按"是否 包括曾用名"进行搜索很有帮助

- 4) **查看企业记录详情(Business Record Details):** 找到您所搜索的企业注册信息后,点击屏幕右方的"详情"(Details)一词。
- 5) **订购副本(Order Copies):** 点击页面上方的"订购副本"(Order Copies)方框,进入"登记记录"(Filing History)页面。各登记文件单独列出。找到您想订购的登记文件,然后勾选相应文件旁边的方框。选择想订购的登记文件后,您可点击"订购所选文件的副本"(Order Selected Copies)方框。
- 6) 选择认证副本或非认证副本: 然后,系统会提示您选择认证副本(Certified Copy)或非 认证副本(Non-Certified Copy)。认证副本有一个额外的页面,上面有认证印章,声明 该文件是在本办公室存档备案时的真实、完整副本。

注意: 名称为"原始登记文件"(Original Filing)的文件是首次向本办公室登记企业时提交的注册文件。示例: 对于明州公司(MN Corporation),该文件是注册证书和公司章程的副本;对于"营业名称"(Assumed Name),该文件是营业名称证书等。

7) **输入交付信息:** 输入用于接收副本的电子邮件地址。在线订购的所有副本将以电子方 式发回到您在本页列出的电子邮件地址。订购的某些副本可能需要 7 到 10 天才能交 付。

## 什么是公司存续证明?

公司存续证明(Certificate of Good Standing)是一份证书,用于证明企业实体已经登记,目前备案在册,并且于核发时在发证州经营业务。

在线订购状态证书(Certificate of Status):

- 1. 按上文第 1-4 步操作。
- 在企业详情页面点击"订购证书"(Order Certificate): 进入"企业记录详 情"(Business Record Details)页面后,点击"订购证书"(Order Certificate)按钮(在 页面顶部附近)。
- 3. **输入交付信息**:付款后,所有状态证书在 10-15 分钟内发直接发送到您在本页输入的电子邮件地址。
- 4. 点击"确定"(Ok)关闭弹出窗口。
- 5. 点击"提交"(Submit)完成订单。

- 6. 记录您的订单编号: 写下或打印"订单确认"(Order Confirmation)页面列出的订单号码(Order Number)。如果订单出问题,本办公室可根据该号码查找订单。
- 7. 继续付款:进入 US Bank 页面后,您可以选择在 US Bank 开通电子服务帐户。 US Bank 电子服务帐户将储存您的信用卡信息,以便将来的交易使用。
- 8. 选择"免注册付款"(Pay without Registering): 您可以点击"免注册付款",略过 US Bank 电子服务帐户的注册。这允许您用信用卡进行一次性付款。
- 9. 完成付款流程: US Bank 网站接受 Visa、Mastercard、Discover 或 American Express 的信用卡。
- 10. **查收两封电子邮件:**完成付款后,您将收到两封电子邮件。一封是 US Bank 发来的确认付款电子邮件,另一封是本办公室在订单处理完毕时发来的通知。
- 11. 下载证书: 您必须点击电子邮件内的链接才可以下载证书副本。链接有效期只有 90 天。证书位于该链接打开的网页上,名称为"数据报告"(Data Report),格式为 PDF。

通过邮寄方式订购副本和证书:

请将书面的订购请求寄至以下地址,或者使用 <u>https://www.sos.state.mn.us/media/2981/certificatecopyrequest.pdf</u>上的"企业登记文件 副本/证书订购表"(Corporate Copy/Certificate Form),同时附上相应费用。

Minnesota Secretary of State First National Bank Building 332 Minnesota Street, Suite N20 Saint Paul, MN 55101

支票或汇票的收款人是: 明州州务卿(MN Secretary of State)